# Writeup

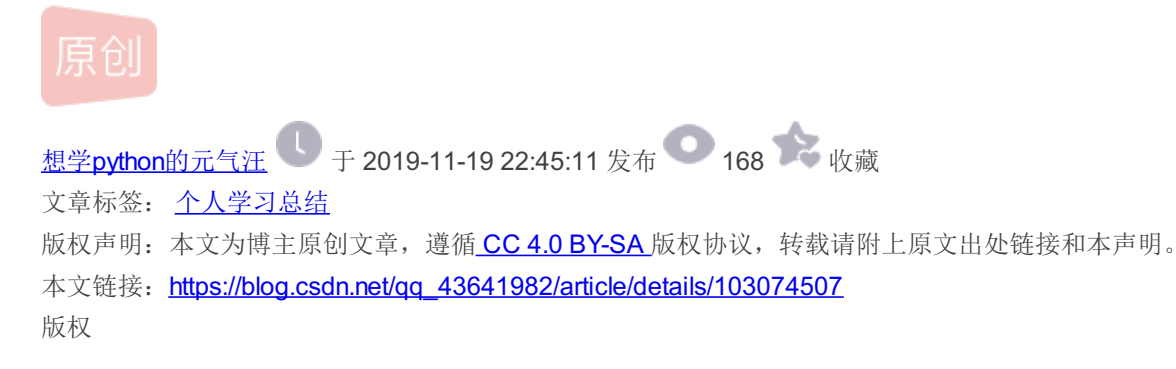

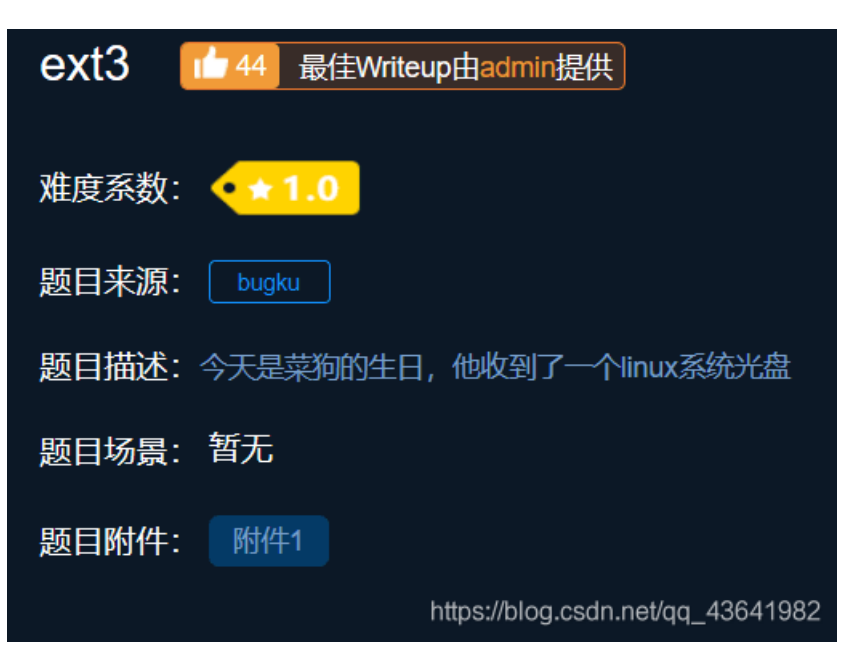

### 十一月份上旬总结

- 1. 在做这道题目之前下载了虚拟机安装好了Ubuntu
- 2. 然后弄好共享文件夹(经过百度我在Ubuntu中找到了我创建的share共享文件夹)
- 3. 然后将此题的附件下载到share文件夹,并且改好名字,因为名字太长不方便使用,我改成了linux
- 4. 分析题目,需要在linux里面找到关于flag的东西
- 5. 打开终端,输入以下代码进入root身份(经过百度已经创建好了root身份)

#### <mark>su</mark> root

6. 然后cd到share里面(我直接可以cd share因为我创建了个软连接到home)

#### <mark>cd</mark> share

7.然后开始寻找flag

strings linux|grep flag

发现了flag的位置

8. 将文件挂在Ubuntu上,进入mnt里面通过ls来查看里面的文件

mount linux /mnt cd /mnt ls

| root@ater-virtual-machine:/home/ater/share# mount linux /mnt |       |             |            |           |           |              |                |            |            |               |           |           |           |            |               |
|--------------------------------------------------------------|-------|-------------|------------|-----------|-----------|--------------|----------------|------------|------------|---------------|-----------|-----------|-----------|------------|---------------|
| root@ater-virtual-machine:/home/ater/share# cd /mnt          |       |             |            |           |           |              |                |            |            |               |           |           |           |            |               |
| root@ater-virtual-machine:/mnt# ls                           |       |             |            |           |           |              |                |            |            |               |           |           |           |            |               |
| 02CdWGSxGPX.bin                                              | 0wDq5 |             | 7H7geLlS5  | 8RxQG4bvd |           |              | jj             | L00J8      | m9V0lIaElz |               | огсА      |           | Raf3SYj   | sdb.cramfs | т             |
| 0GY1l                                                        | 0Xs   | 44aAm       | 8A2MFawD4  | FinD      |           | imgLDPt4BY   | KxEQM          | lost+found | MiU        | <u>o</u>      | oSx2p     | qkCN8     | rhZE1LZ6g |            | TFGV0SwYd.txt |
| 0h3a5                                                        |       |             | 8DQFirm0D  | fm        | H2Zj8FNbu | ix1EMRHRpIc2 | LG6F           | LvuGM      | Mnuc       | 07avZhikgKgbF |           | QmUY1d    | Ruc9      | SPaK8l2sYN |               |
| 01                                                           |       | 6JR3        | 8HhWfV9nK1 | g         | hdi7      | j6uLMX       |                | lWIRfzP    |            | 08            | poiuy7Xdb | QQY3sF63w | RZTOGd    | SrZznhSAj  |               |
| Oqsd                                                         |       | 6wUaZE1vbsW | 8nwg       | gtj       | hYuPvID   | jE           | LlC6Z0zrgy.bin |            | NgzQPW     | 00o0s         | px6u      |           | scripts   |            |               |
|                                                              |       |             |            |           |           |              |                |            |            |               |           |           |           |            |               |

发现了之前flag.txt所在的目录

#### 9. cd到那个目录里面

cd 07avZhikgKgbF

root@ater-virtual-machine:/mnt# cd 07avZhikgKgbF root@ater-virtual-machine:/mnt/07avZhikgKgbF# cat flag.txt ZmxhZ3tzYWpiY2lienNrampjbmJoc2J2Y2pianN6Y3N6Ymt6an0= root@ater-virtual-machine:/mnt/07avZhikgKgbF# base64 -d flag.txt flag{sajbcibzskjjcnbhsbvcjbjszcszbkzj}root@ater-virtual-machine:/mnt/07avZhikgKgbF# \_

10. 利用base64解码

base64 -d flag.txt

找到flag成功

第二题sql注入

| 报错注入? 源码审计?                                                                                                    |      |
|----------------------------------------------------------------------------------------------------|------|
| <b>376</b><br>实验吧                                                                                                    |      |
| 这题我改变了作者的原意,所以你得到的flag并不是这里要交<br>的flag<br>你要交的是wctf{flag_user_pw},例如<br>simCTF{asdfg},user=abc,pw=123<br>提交wctf{asdfg_abc_123}<br>点此题目链接 |      |
| View Hint                                                                                                    |      |
| View Hint<br>https://blog.csdn.net/qq_43641982                                                                                           |      |
|                                                                                                    | 打开网址 |

### welcome to simplexue

| Username | ••••• | 提交查询 |
|----------|-------|------|
|          |       |      |

#### 1.查看源代码

| 1  | <html></html>                                               |                         |
|----|-------------------------------------------------------------|-------------------------|
| 2  | <head></head>                                               |                         |
| 3  | welcome to simplexue                                        |                         |
| 4  |                                                             |                         |
| 5  | <body></body>                                               |                         |
| 6  | <form action="&lt;u" method="post">index.php&gt;</form>     |                         |
| 7  | <pre>input type=text name=user value="Username"&gt;</pre>   |                         |
| 8  | <pre>(input type=password name=pass value="Password")</pre> |                         |
| 9  | <pre>input type=submit&gt;</pre>                            |                         |
| 0  |                                                             |                         |
| 1  |                                                             |                         |
| 2  | <a href="index.txt"></a>                                    |                         |
| 3  |                                                             |                         |
| .4 |                                                             |                         |
| -  |                                                             | <b>2</b> 进入 一 图 图 的 州 士 |
|    |                                                             | 2. 进八回圈圈的地力             |

<html> <head> welcome to simplexue </head> <body> <2php

```
if($_POST[user] && $_POST[pass]) {
      $conn = mysql connect("********, "*****", "******");
      mysql_select_db("phpformysql") or die("Could not select database");
      if ($conn->connect_error) {
          die("Connection failed: " . mysql_error($conn));
  }
  $user = $_POST[user];
  $pass = md5($_POST[pass]);
  $sql = "select pw from php where user='$user'";
  $query = mysql_query($sql);
  if (!$query) {
      printf("Error: %s\n", mysql_error($conn));
      exit():
  $row = mysql_fetch_array($query, MYSQL_ASSOC);
  //echo $row["pw"]:
    if (($row[pw]) && (!strcasecmp($pass, $row[pw]))) {
      echo "Logged in! Key:********* ";
  }
  else {
      echo("Log in failure!");
    }
  }
  2>
  <form method=post action=index.php>
                                                                        找到了解题依据,先
一步步来
3. 首先判断是否为注入
1' and 1=1
1' and 1=0
都报错
4.然后判断是什么类型
1"登入失败
1'报错
5.知道了用1'来注入,再次返回刚刚的代码,经过分析
pass=_md5(_POST[pass]);
if ((KaTeX parse error: Expected 'EOF', got '&' at position 10: row[pw]) & & (!strcasecmp(pass, $row[pw]))) {
echo"
= "selectpwfromphpwhereuser= user";
  要使得if成立才能得到flag,所以要在username上加一个union语句
  那么我们要把用户名和上方注入语句调成
```

1' union select md5(1) #

此时password是1 然后得到flag

# welcome to simplexue

# Logged in! Key: SimCTF{youhaocongming}

Username •••••• 提交查询

sql 我的能力到这里了